## Oracle® Communications InterWorking and Mediation Function (IWF) Cloud Native Installation Guide

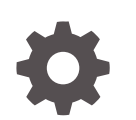

Release 1.4 F31795-01 May 2020

ORACLE

Oracle Communications InterWorking and Mediation Function (IWF) Cloud Native Installation Guide, Release 1.4

F31795-01

Copyright © 2019, 2020, Oracle and/or its affiliates.

This software and related documentation are provided under a license agreement containing restrictions on use and disclosure and are protected by intellectual property laws. Except as expressly permitted in your license agreement or allowed by law, you may not use, copy, reproduce, translate, broadcast, modify, license, transmit, distribute, exhibit, perform, publish, or display any part, in any form, or by any means. Reverse engineering, disassembly, or decompilation of this software, unless required by law for interoperability, is prohibited.

The information contained herein is subject to change without notice and is not warranted to be error-free. If you find any errors, please report them to us in writing.

If this is software or related documentation that is delivered to the U.S. Government or anyone licensing it on behalf of the U.S. Government, then the following notice is applicable:

U.S. GOVERNMENT END USERS: Oracle programs (including any operating system, integrated software, any programs embedded, installed or activated on delivered hardware, and modifications of such programs) and Oracle computer documentation or other Oracle data delivered to or accessed by U.S. Government end users are "commercial computer software" or "commercial computer software documentation" pursuant to the applicable Federal Acquisition Regulation and agency-specific supplemental regulations. As such, the use, reproduction, duplication, release, display, disclosure, modification, preparation of derivative works, and/or adaptation of i) Oracle programs (including any operating system, integrated software, any programs embedded, installed or activated on delivered hardware, and modifications of such programs), ii) Oracle computer documentation and/or iii) other Oracle data, is subject to the rights and limitations specified in the license contained in the applicable contract. The terms governing the U.S. Government's use of Oracle cloud services are defined by the applicable contract for such services. No other rights are granted to the U.S. Government.

This software or hardware is developed for general use in a variety of information management applications. It is not developed or intended for use in any inherently dangerous applications, including applications that may create a risk of personal injury. If you use this software or hardware in dangerous applications, then you shall be responsible to take all appropriate fail-safe, backup, redundancy, and other measures to ensure its safe use. Oracle Corporation and its affiliates disclaim any liability for any damages caused by use of this software or hardware in dangerous applications.

Oracle and Java are registered trademarks of Oracle and/or its affiliates. Other names may be trademarks of their respective owners.

Intel and Intel Inside are trademarks or registered trademarks of Intel Corporation. All SPARC trademarks are used under license and are trademarks or registered trademarks of SPARC International, Inc. AMD, Epyc, and the AMD logo are trademarks or registered trademarks of Advanced Micro Devices. UNIX is a registered trademark of The Open Group.

This software or hardware and documentation may provide access to or information about content, products, and services from third parties. Oracle Corporation and its affiliates are not responsible for and expressly disclaim all warranties of any kind with respect to third-party content, products, and services unless otherwise set forth in an applicable agreement between you and Oracle. Oracle Corporation and its affiliates will not be responsible for any loss, costs, or damages incurred due to your access to or use of third-party content, products, or services, except as set forth in an applicable agreement between you and Oracle.

### Contents

### 1 OCIWF Installation Overview

| References                                                  | 1-1 |
|-------------------------------------------------------------|-----|
| Acronyms and Terminologies                                  | 1-1 |
| Documentation Admonishments                                 | 1-2 |
| Locate Product Documentation on the Oracle Help Center Site | 1-2 |
| Customer Training                                           | 1-3 |
| My Oracle Support                                           | 1-3 |
| Emergency Response                                          | 1-3 |
|                                                             |     |

### 2 IWF Pre-requisites

- 3 IWF Installation Sequence
- 4 IWF Installation Preparation

### 5 IWF Installation

- 6 IWF Uninstallation
- 7 IWF Upgrade
- 8 IWF Configuration
- 9 IWF Configurable Parameters

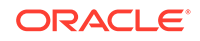

### A Appendix IWF Yaml Files

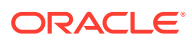

### List of Tables

| 1-1  | Acronyms and Terminologies                  | 1-1 |
|------|---------------------------------------------|-----|
| 1-2  | Admonishments                               | 1-2 |
| 3-1  | IWF Installation Sequence                   | 3-1 |
| 4-1  | IWF Installation Preparation                | 4-1 |
| 5-1  | OCIWF Deployment                            | 5-2 |
| 9-1  | pcf-gateway Microservice                    | 9-1 |
| 9-2  | IWF Mediation Configuration parameters      | 9-1 |
| 9-3  | iwf-mediation-test Micro service            | 9-1 |
| 9-4  | NF Mediation Configuration parameters       | 9-2 |
| 9-5  | nf-mediation-test Micro service             | 9-2 |
| 9-6  | IWF D2H Configuration parameters            | 9-2 |
| 9-7  | IWF H2D Configuration parameters            | 9-2 |
| 9-8  | IWF Diameter Proxy Configuration parameters | 9-3 |
| 9-9  | IWF MYSQL Configuration parameters          | 9-3 |
| 9-10 | IWF NRF Client Configuration parameters     | 9-4 |
| 9-11 | iwf-pcfdiscovery Micro service              | 9-4 |

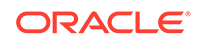

## 1 OCIWF Installation Overview

This sections provides overview information on IWF.

The Oracle Communications 5G InterWorking and Mediation Function (IWF) enables 5G Core NFs to communicate with EPC network elements. IWF is a Cloud-Native solution based on micro-services architecture that is deployed as an independent network function in the 5GC network or as an independent micro service within the 5GC NF, as a part of Oracle 5GC NFs like NRF, SEPP, SCP, and so on.

IWF includes the following features:

- Protocol Translation:
  - IWF allows 5GC NF to interwork with the EPC network elements or vice versa.
  - IWF supports protocol conversion capabilities from Diameter to HTTP/2 and vice versa.
- Message Mediation:
  - This feature allows API transformation to resolve inter-NF inter operational issues.
  - Allows users to create policy rules to execute mediation transformation.
  - It supports mediation on HTTP 1.1 and 2 protocol.
  - It supports Forward proxy, Reverse proxy and end-point.

### References

- CNE Install Guide
- IWF User's Guide

### Acronyms and Terminologies

The following table provides information about the acronyms and terminologies used in the document.

| Field | Description                         |
|-------|-------------------------------------|
| 5GC   | 5G Core Network                     |
| API   | Application Program Interface       |
| CNE   | Cloud Native Environment            |
| DWR   | Device Watchdog Request             |
| EPC   | Evolved Packet Core                 |
| IWF   | InterWorking and Mediation Function |

### Table 1-1 Acronyms and Terminologies

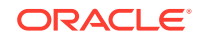

| Field | Description                    |
|-------|--------------------------------|
| NEF   | Network Exposure Function      |
| NF    | Network Function               |
| NRF   | Network Repository Function    |
| OSDC  | Oracle Software Delivery Cloud |
| SCP   | Service Communication Proxy    |
| SEPP  | Security Edge Protection Proxy |
| UDP   | User Defined Protocol          |

| Table 1-1 | (Cont.) | Acronyms | and | Terminologies |
|-----------|---------|----------|-----|---------------|
|-----------|---------|----------|-----|---------------|

### **Documentation Admonishments**

Admonishments are icons and text throughout this manual that alert the reader to assure personal safety, to minimize possible service interruptions, and to warn of the potential for equipment damage.

| lcon       | Description                                                       |
|------------|-------------------------------------------------------------------|
|            | Danger:                                                           |
|            | (This icon and text indicate the possibility of personal injury.) |
| DANGER     |                                                                   |
| <u>^</u> . | Warning:                                                          |
| /4         | (This icon and text indicate the possibility of                   |
| WARNING    | equipment damage.)                                                |
|            | Caution:                                                          |
|            | (This icon and text indicate the possibility of                   |
| CAUTION    | service interruption.)                                            |

### Table 1-2 Admonishments

# Locate Product Documentation on the Oracle Help Center Site

Oracle Communications customer documentation is available on the web at the Oracle Help Center site, http://docs.oracle.com. You do not have to register to access these documents. Viewing these files requires Adobe Acrobat Reader, which can be downloaded at http://www.adobe.com.

- 1. Access the Oracle Help Center site at http://docs.oracle.com.
- 2. Click Industries.
- 3. Under the Oracle Communications subheading, click **Oracle Communications** documentation link.

The Communications Documentation page displays.

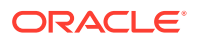

4. Click on your product and then the release number.

A list of the documentation set for the selected product and release displays.

5. To download a file to your location, right-click the **PDF** link, select **Save target as** (or similar command based on your browser), and save to a local folder.

### **Customer Training**

Oracle University offers training for service providers and enterprises. Visit our web site to view, and register for, Oracle Communications training:

http://education.oracle.com/communication

To obtain contact phone numbers for countries or regions, visit the Oracle University Education web site:

www.oracle.com/education/contacts

### My Oracle Support

My Oracle Support (https://support.oracle.com) is your initial point of contact for all product support and training needs. A representative at Customer Access Support can assist you with My Oracle Support registration.

Call the Customer Access Support main number at 1-800-223-1711 (toll-free in the US), or call the Oracle Support hotline for your local country from the list at http://www.oracle.com/us/support/contact/index.html. When calling, make the selections in the sequence shown below on the Support telephone menu:

- 1. Select 2 for New Service Request.
- 2. Select 3 for Hardware, Networking and Solaris Operating System Support.
- Select one of the following options:
  - For Technical issues such as creating a new Service Request (SR), select 1.
  - For Non-technical issues such as registration or assistance with My Oracle Support, select 2.

You are connected to a live agent who can assist you with My Oracle Support registration and opening a support ticket.

My Oracle Support is available 24 hours a day, 7 days a week, 365 days a year.

### Emergency Response

In the event of a critical service situation, emergency response is offered by the Customer Access Support (CAS) main number at 1-800-223-1711 (toll-free in the US), or by calling the Oracle Support hotline for your local country from the list at http://www.oracle.com/us/support/contact/index.html. The emergency response provides immediate coverage, automatic escalation, and other features to ensure that the critical situation is resolved as rapidly as possible.

A critical situation is defined as a problem with the installed equipment that severely affects service, traffic, or maintenance capabilities, and requires immediate corrective action. Critical situations affect service and/or system operation resulting in one or several of these situations:

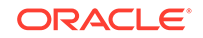

- A total system failure that results in loss of all transaction processing capability
- Significant reduction in system capacity or traffic handling capability
- Loss of the system's ability to perform automatic system reconfiguration
- Inability to restart a processor or the system
- Corruption of system databases that requires service affecting corrective actions
- Loss of access for maintenance or recovery operations
- Loss of the system ability to provide any required critical or major trouble notification

Any other problem severely affecting service, capacity/traffic, billing, and maintenance capabilities may be defined as critical by prior discussion and agreement with Oracle.

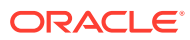

## 2 IWF Pre-requisites

This section includes information about the required environment for IWF deployment.

### **IWF Software**

The IWF software includes:

- IWF Helm chart
- IWF docker images

The following software must be installed:

| Software   | Version  |
|------------|----------|
| Kubernetes | v 1.15.3 |
| HELM       | v 2.14.3 |

Additional software that needs to be deployed as per the requirement of the services:

| Software                 | Chart Version | Notes                    |
|--------------------------|---------------|--------------------------|
| elasticsearch            | 1.21.1        | Needed for Logging Area  |
| elastic-curator          | 1.2.1         | Needed for Logging Area  |
| elastic-exporter         | 1.1.2         | Needed for Logging Area  |
| logs                     | 2.0.7         | Needed for Logging Area  |
| kibana                   | 1.5.2         | Needed for Logging Area  |
| grafana                  | 2.2.0         | Needed for Metrics Area  |
| prometheus               | 8.8.0         | Needed for Metrics Area  |
| prometheus-node-exporter | 1.3.0         | Needed for Metrics Area  |
| metallb                  | 0.8.4         | Needed for External IP   |
| metrics-server           | 2.4.0         | Needed for Metric Server |
| tracer                   | 0.8.3         | Needed for Tracing Area  |

### Note:

Install the specified software items before proceeding if any of the above services are needed and the respective software is not already installed in CNE.

### **Network access**

The Kubernetes cluster hosts must have network access to:

- Local docker image repository where the IWF images are available.
- Local helm repository where the IWF helm charts are available.

ORACLE

### Note:

All the kubectl and helm related commands that are used in this document must be executed on a system depending on the infrastructure of the deployment. It could be a client machine, VM, server, local desktop and so on.

#### **Client machine requirement**

There are some requirements for the client machine where the deployment commands need to be executed:

- It should have network access to the helm repository and docker image repository.
- Helm repository must be configured on the client.
- It should have network access to the Kubernetes cluster.
- It should have necessary environment settings to run the kubectl commands. The environment should have privileges to create namespace in the Kubernetes cluster.
- It should have helm client installed. The environment should be configured so that the helm install command deploys the software in the Kubernetes cluster.
- Master/Management node must have the jq tool installed to be used by configuration map content parsing tools.
- Operator must create MySQL NDB database cluster to store the configuration and run time data.

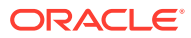

## 3 IWF Installation Sequence

This section informs about the installation sequence for IWF installation.

| SL No. | Installation sequence                                                                               |
|--------|----------------------------------------------------------------------------------------------------|
| 1      | Installation Preparation                                                                            |
|        |                                                                                                    |
| 2      | Configure custom_values.yaml file. This includes configuring the following based on the deployment: |
|        | 1. Repository path                                                                                  |
|        | 2. IWF details.                                                                                     |
| 3      | Deploy IWF. IWF can be deployed in either of the following ways:                                    |
|        | 1. With HELM repository                                                                             |
|        | 2. With Local repository                                                                            |
| 4      | Verify IWF deployment                                                                               |
|        |                                                                                                    |

Table 3-1 IWF Installation Sequence

### **IWF Images**

| Micro service           | Image                        |
|-------------------------|------------------------------|
| ociwf-iwf-mediation     | ocmed-iwfmediation:1.4.0     |
| ociwf-iwf-diameterproxy | ociwf-iwfdiamproxy:1.4.0     |
| ociwf-iwf-d2h           | ociwf-iwfd2h:1.4.0           |
| ociwf-iwf-h2d           | ociwf-iwfh2d:1.4.0           |
| ociwf-iwf-nrfclient     | ociwf-iwfnrfclient:1.4.0     |
| ociwf-nf-mediation      | oocmed-nfmediation:1.4.0     |
| ociwf-pcf-diam-gateway  | diam-gateway:1.4.0           |
| ociwf-iwf-pcfdiscovery  | oociwf-iwfpcfdiscovery:1.4.0 |
| iwf-mediation-test      | ocmed-iwfmediation:1.4.0     |
| nf-mediation-test       | ocmed-nfmediation:1.4.0      |

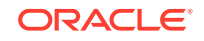

## 4 IWF Installation Preparation

This section includes information about the preparation required before IWF installation.

For more information about configuring docker image and registry, see chapter OCCNE Docker Image Registry Configuration in OCCNE Installation Guide.

| Ste<br>p | Procedure                     | Description                                                                                                    |  |
|----------|-------------------------------|----------------------------------------------------------------------------------------------------|--|
| 1        | Download the OCIWF<br>package | Customers are required to download the OCIWF package<br>from Oracle Software Delivery Cloud (OSDC). Package is<br>named as follows: |  |
|          |                               | <nfname>-pkg-<marketing-release-number>.tgz</marketing-release-number></nfname>                                                     |  |
|          |                               | For example:ociwf-pkg-1.4.0.0.0.tgz                                                                                                 |  |
| 2        | Untar the OCIWF Package       | Untar the OCIWF package into a specific repository:                                                                                 |  |
|          |                               | tar -xvf < <nfname>-pkg-<marketing-release-<br>number&gt;&gt;</marketing-release-<br></nfname>                                      |  |
|          |                               | The package file consists of following:                                                                                             |  |
|          |                               | 1. OCIWF Docker Images tar<br>ociwf-images-1.4.0.tar                                                                                |  |
|          |                               | 2. Helm File<br>ociwf-1.4.0.tgz                                                                                                    |  |
|          |                               | <ol> <li>Readme txt file<br/>Readme.txt (Contains cksum and md5sum of<br/>tarballs)</li> </ol>                                      |  |
| 3        | Check the checksums           | Check the checksums of tarballs mentioned in Readme.txt. Refer to the Readme.txt file for commands and checksum details.            |  |
| 4        | Load the tarball to system    | Execute the following command to push the Docker images to docker registry:                                                         |  |
|          |                               | docker loadinput ociwf-images-1.4.0.tar                                                                                             |  |

Table 4-1 IWF Installation Preparation

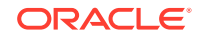

| Ste<br>p | Procedure                                                                                | Description                                                                                                    |  |
|----------|------------------------------------------------------------------------------------------|----------------------------------------------------------------------------------------------------|--|
| 5        | Check if all the images are loaded                                                       | Execute the following command to check:<br>docker images<br>Refer table <b>IWF Images</b> in section IWF Installation<br>Sequence for the list of images.                                                                                                    |  |
| 6        | Push docker images to docker registry                                                    | Execute the following commands to push the docker<br>images to docker registry:<br>docker tag <image-name>:<image-tag> <docker-<br>repo&gt;/<image-name>:<image-tag><br/>docker push <docker-repo>/<image-<br>name&gt;:<image-tag></image-tag></image-<br></docker-repo></image-tag></image-name></docker-<br></image-tag></image-name>                                                                                                    |  |
| 7        | Untar Helm Files                                                                         | Untar the helm files:<br>tar -xvzf ociwf-1.4.0.tgz                                                                                                    |  |
| 8        | Download the InterWorking<br>and Mediation Function<br>(IWF) Custom Template<br>ZIP file | <ul> <li>Download the InterWorking and Mediation Function<br/>(IWF) Custom Template ZIP file from OHC:</li> <li>Go to the URL, docs.oracle.com</li> <li>Navigate to Industries-&gt;Communications-&gt;Diameter<br/>Signaling Router-&gt;Cloud Native Network Elements</li> <li>Click the InterWorking and Mediaiton Function<br/>(IWF) Custom Template link to download the zip file.</li> <li>Unzip the template to get ociwf-custom-<br/>values-1.4.0.yaml file.</li> </ul> |  |

| Table 4-1 | (Cont.) | ) IWF | Installation | Preparation |
|-----------|---------|-------|--------------|-------------|
|-----------|---------|-------|--------------|-------------|

## 5 IWF Installation

This section includes information about the OCIWF installation procedures.

### **IWF Deployment Procedure**

The following procedure guides you through installation of OCIWF on CNE.

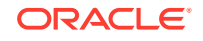

| Table 5-1 | OCIWF | Deployment |
|-----------|-------|------------|
|-----------|-------|------------|

| Step # | Procedure                     | Des                                | cription                                                                                                    |  |
|--------|-------------------------------|------------------------------------|----------------------------------------------------------------------------------------------------|--|
|        | Create Database<br>User/Group | Crea<br>SQL<br>Not<br>•<br>•<br>3. | <ul> <li>reate User with permission to access the tables on all the QL nodes present in the NDB cluster, by executing:</li> <li>ote:</li> <li>The OCIWF uses a MySQL database to store the configuration and run time data.</li> <li>The OCIWF deployment using MySQL NDB cluster requires the database administrator to create user in MYSQL DB and to provide the user with necessary permissions to access the tables in the NDB cluster.</li> <li>Login to the server where the ssh keys are stored and SQL nodes are accessible.</li> <li>Connect to the SQL nodes.</li> <li>ssh <username>@<hostname></hostname></username></li> <li>Login to the MYSQL as a root user: /usr/local/mysql/bin/mysql -h 127.0.0.1 -u root -p <password></password></li> <li>Create MYSQL user:</li> </ul> |  |
|        |                               |                                    | CREATE USER ' <username>'@'%' IDENTIFIED BY<br/>'<password>';<br/>DROP DATABASE if exists diameter;<br/>CREATE DATABASE diameter CHARACTER SET utf8;<br/>GRANT SELECT, INSERT, CREATE, ALTER, DROP,<br/>LOCK TABLES,<br/>CREATE TEMPORARY TABLES, DELETE, UPDATE,<br/>EXECUTE ON diameter.* TO<br/>'<username>'@'%';</username></password></username>                                                                                                    |  |
|        |                               | 5.                                 | <ul> <li>Execute the following commands on one of the NDB SQL node:</li> <li>a. Log into the MYSQL user created in the previous step:<br/>/usr/local/mysql/bin/mysql -h 127.0.0.1 - u <username> -p <password></password></username></li> <li>b. Create MYSQL table:</li> <li>USE diameter;<br/>CREATE TABLE IF NOT EXISTS<br/>SESSION_CORRELATION (<br/>SESSION_ID varchar(255) NOT NULL,<br/>RESOURCE_ID varchar(255) NOT NULL UNIQUE,</li> </ul>                                                                                                    |  |
|        |                               |                                    | <pre>PEER_IDENTITY varchar(255) NOT NULL,<br/>PEER_REALM varchar(255) NOT NULL,<br/>REQUEST_COUNT int(11),<br/>PRIMARY KEY (SESSION_ID)<br/>) ENGINE=NDBCLUSTER DEFAULT CHARSET=utf8;</pre>                                                                                                    |  |

| Step # | Procedure                                       | Description                                                                                                    |  |
|--------|-------------------------------------------------|----------------------------------------------------------------------------------------------------|--|
|        |                                                 | <b>Note:</b> The <username> and <password> is created by the Database Administrator.</password></username>                                                                                                    |  |
|        |                                                 | 6. Exit from database and logout from SQL node.                                                                                                    |  |
| 2      | Customize ociwf-<br>custom-<br>values.yaml file | Customize ociwf-custom-values.yaml file as per the<br>deployment requirement:<br>Update service ports accordingly.<br>For more information, see IWF Installation Preparation.<br>To configure the parameters, see section IWF Configuration<br>or,<br>The ociwf-custom-values-1.4.0.yaml template can be<br>downloaded from OHC.<br>Download the InterWorking and Mediation Function (IWF)<br>Custom Template ZIP file and Unzip to get ociwf-custom-<br>values-1.4.0.yaml file. |  |
| 3      | Perform the<br>Diameter<br>configuration        | Configure diameter peer(s) in the following file:<br>ociwf/charts/pcf/templates/configmap-pcf-diam-<br>gateway-service-diameter.yaml<br>Refer, <b>IWF User guide</b> for diameter peer configuration details.                                                                                                    |  |
| 4      | Deploy IWF from<br>Helm repository              | To deploy IWF from helm repository, execute:<br>helm install ociwf/ -f <ociwf-custom-<br>values.yaml&gt;name <helm-release>namespace<br/><k8s namespace="">version <ociwf version=""><br/>For example:</ociwf></k8s></helm-release></ociwf-custom-<br>                                                                                                    |  |
|        |                                                 | <pre>nelm install oclwI-nelm-repo/oclwI -I oclwI-<br/>custom-values.yamlname oclwfnamespace<br/>iwfsvcversion <oclwf version=""><br/>Or,</oclwf></pre>                                                                                                    |  |
| 5      | Deploy IWF from<br>local repository             | To deploy IWF from local repository, execute:<br>helm install ociwf -f <ociwf-custom-values.yaml><br/>name <helm-release>namespace <k8s<br>namespace&gt;<br/>For example:<br/>helm install ociwf -f ociwf-custom-values.yaml<br/>name ociwfnamespace iwfsvc</k8s<br></helm-release></ociwf-custom-values.yaml>                                                                                                    |  |
| 6      | Check status of the services                    | Execute the following command:<br>kubectl get services -n <namespace><br/>For example:<br/>kubectl get services -n iwfsvc<br/>Note: If metallb is used, EXTERNAL-IP is assigned to<br/>ociwf-endpoint.</namespace>                                                                                                    |  |

Table 5-1 (Cont.) OCIWF Deployment

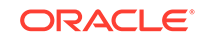

| Step # | Procedure                | Description                                                                                                    |                                                                            |                                                                                                    |                                                                                     |                                                                           |
|--------|--------------------------|----------------------------------------------------------------------------------------------------|----------------------------------------------------------------------------|----------------------------------------------------------------------------------------------------|-------------------------------------------------------------------------------------|---------------------------------------------------------------------------|
| 7      | Check status of the pods | Execute the following command:<br>kubectl get pods -n <ociwf_namespace></ociwf_namespace>                                                                                                    |                                                                            |                                                                                                    |                                                                                     |                                                                           |
|        |                          | Status column of all the pods shoul                                                                                                    | d be 'R                                                                    | Running'.                                                                                                    |                                                                                     |                                                                           |
|        |                          | Ready column of all the pods should be n/n, where n is number of containers in the pod.                                                                                                    |                                                                            |                                                                                                    |                                                                                     |                                                                           |
|        |                          | For example:                                                                                                    |                                                                            |                                                                                                    |                                                                                     |                                                                           |
|        |                          | kubectl get pods -n iwfsvc                                                                                                    |                                                                            |                                                                                                    |                                                                                     |                                                                           |
|        |                          | NAME<br>iwf-pt-mysql-854455d4b9-f6mbt<br>ociwf-iwf-d2h-7575d66c75-76v26<br>ociwf-iwf-diameterproxy-8cf955c87-z5hcp<br>ociwf-iwf-nediation-794d958fdb-j8rpt<br>ociwf-iwf-mediation-test-6fcdd74fd6-gkb8z<br>ociwf-iwf-nefclient-769f5fc8f8-grgld<br>ociwf-iwf-pcfdiscovery-54759dbff7-7fklk<br>ociwf-inf-mediation-749764bc6d-bgrff<br>ociwf-nf-mediation-test-6c7c889ccb-dz8hs<br>ociwf-pcf-diam-gateway-0 | READY<br>1/1<br>1/1<br>1/1<br>1/1<br>1/1<br>1/1<br>1/1<br>1/1<br>1/1<br>1/ | STATUS<br>Running<br>Running<br>Running<br>Running<br>Running<br>Running<br>Running<br>Running<br>Running<br>Running | RESTARTS<br>0<br>0<br>0<br>0<br>0<br>0<br>0<br>0<br>0<br>0<br>0<br>0<br>0<br>0<br>0 | AGE<br>13s<br>13s<br>13s<br>13s<br>13s<br>13s<br>13s<br>13s<br>13s<br>13s |

| Table 5-1 | (Cont.) | ) OCIWF | Deplo | yment |
|-----------|---------|---------|-------|-------|
|-----------|---------|---------|-------|-------|

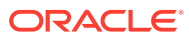

## 6 IWF Uninstallation

### Deleting the IWF deployment

To completely delete or remove the IWF deployment, execute:

helm delete --purge <helm-release>

### For example:

helm delete --purge ociwf

#### Delete kubernetes namespace

kubectl delete namespace <ocnssf kubernetes namespace>

### For example:

kubectl delete namespace iwfsvc

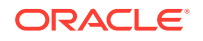

## 7 IWF Upgrade

This section includes information about upgrading the existing IWF deployment.

**Note:** The ociwf\_customized\_values.yaml must be updated with the required details for upgrade.

The ociwf\_customized\_values.yaml can be downloaded from the OHC.

To download the InterWorking and Mediation Function (IWF) Custom Template ZIP file from OHC:

- Go to the URL, docs.oracle.com
- Navigate to Industries->Communications->Diameter Signaling Router->Cloud Native Network Elements
- Click the InterWorking and Mediation Function (IWF) Custom Template link to download the zip file.
- Unzip the template to get ociwf-custom-values-1.4.0.yaml file.

To upgrade an existing IWF deployment, execute:

helm upgrade <release> -f <ociwf-custom-values-1.4.0.yaml>

In case of backout:

1. Check the history of helm deployment:

helm history <helm\_release>

2. Rollback to the required revision:

helm rollback <release name> <revision number>

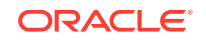

## 8 IWF Configuration

This section includes configuration options supported for IWF.

For detailed information about configuring parameters, see IWF Configurable Parameters.

Download the InterWorking and Mediation Function (IWF) Custom Template ZIP file from OHC and Unzip the template to get <code>ociwf-custom-values-1.4.0.yaml</code> file.

### **Updating Mediation Rules**

- A script file is available in tools/ directory, which downloads the required rule files. It needs namespace as well as configmap name. These rules then can be changed accordingly.
- After changing the rules, the user must reload the changes by executing: "kubectl create configmap <configmapname> -n <namespace> --dry-run -o yaml --from-file="<filename>" | kubectl replace -f -"
- The test rules can also be modified similarly.

### **Mediation Test Mode configuration**

IWF Mediation can be configured to send request and response to IWF Mediation Test Service by setting test-mode-enable to enable in environment variable in the IWF Mediation deployment chart.

### **MYSQL** Configuration

The MYSQL allows the operator to configure the database and store the association between the N5 and Rx session.

- Configurable options supported through custom values file ociwf-custom-values-1.4.0.yaml.
  - 1. Using CNE Mysql cluster
    - a. Edit iwf-mysql:enabled: false (Disables the mysql pod)
    - Edit iwf-diameterproxy: Enter the IP of the primary and secondary mysql nodes in the mysql cluster deployed in CNE.

dpDBServicel: xyz.xyz.xyz.xyz

dpDBService2: xyz.xyz.xyz

### Note:

Along with IP, the DB cluster credentials should be configured.

2. Local mysql pod

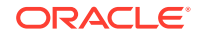

### Note:

These steps are only applicable for deployment and testing scenario.

- a. Edit iwf-mysql:enabled: true (It brings up the mysql local pod deployment)
- b. Edit iwf-diameterproxy: dpDBService1: iwf-pt-mysql-svc

```
dpDBService2: iwf-pt-mysql-svc
```

This enables the mysql deployment as your database source instead of the cluster.

### Reloading ConfigMap

Reloading the IWF-Mediation ConfigMap, if in case any updates were made in the Rules.

The tool <code>ociwf-rule-download\_tool.sh</code> can be used to download the rule configmap in a folder (folder name will be configmap name). It needs namespace as well as required configmap name. These rules then can be changed accordingly.

The tool <code>ociwf-rule-upload\_tool.sh</code> can be used to upload the rule config map from the existing config map folder. It needs namespace as well as required configmap name to be uploaded.

- If rules were changed on iwf active mediation, then use ociwf-iwf-mediationconfig-active as the name of configmap.
- If rules were changed on iwf test mediation then use <code>ociwf-iwf-mediation-config-test</code> as the name of the configmap.

Reloading the NF-Mediation ConfigMap, if in case any updates were made in the Rules.

- The tool ociwf-rule-download\_tool.sh can be used to download the rule configmap in a folder (folder name will be configmap name). It needs namespace as well as required configmap name. These rules then can be changed accordingly.
- The tool ociwf-rule-upload\_tool.sh can be used to upload the rule config map from the existing config map folder. It needs namespace as well as required configmap name to be uploaded
- If rules were changed on nf active mediation, then execute <code>ociwf-nf-mediation-config-active</code> as the name of configmap
- If the rules were changed on nf test mediation, then execute: ociwf-nfmediation-config-test as the name of the configmap.

#### **IWF-Mediation Rule Configuration for PT**

Add below rules to the mediation rules:

ORACLE

### Note:

In the below rules, replace PCF\_loadBalancerIP\_and\_Port and IWF\_loadBalancerIP\_and\_Port with appropriate values.

```
rule "pt_d2h_AAR_rule_N5_To_Rx"
salience 20
when
m : IWFHttpRequest(header("pt_dest_uri") != null)
then
m.setUri(m.header("pt_dest_uri").replace("pcf.com","10.178.246.13:1000/
               //"PCF_loadBalancerIP_and Port"
simulation"))
m.header(m.DEL, "pt_dest_uri")
end
rule "pt1_h2d_RAR_rule_N5_To_Rx"
salience 20
when
  m : IWFHttpRequest(getUri() matches ".*(npcf-
policyauthorization)*(v1)*(notification)*(notify).*")
then
m.forwardPath = IWFConsts.FORWARD_TO_H2D
m.header(m.ADD, "diameterApplicationId", "16777236")
m.header(m.ADD, "diameterCommandCode", "258")
m.header(m.ADD, "original-req-uri", m.getUri())
end
rule "pt1-d2h_ASR_rule_N5_To_Rx"
salience 20
when
m : IWFHttpRequest(getUri() matches ".*(npcf-
policyauthorization)*(v1)*(notification)*(terminate).*")
then
m.forwardPath=IWFConsts.FORWARD_TO_H2D
m.header(m.ADD, "diameterApplicationId", "16777236")
m.header(m.ADD, "diameterCommandCode", "274")
m.header(m.ADD, "original-req-uri", m.getUri())
end
rule "pt_d2h_AAR_Update_Rx_To_N5"
salience 21
when
m : IWFHttpRequest(m.body("ascReqData:notifUri") != null)
then
m.body(m.UPDATE, "ascReqData:notifUri", update(m.body("ascReqData:notifUri"))
.replace("iwf.com","10.178.254.158:30079")) //IWF_loadBalancerIP_and_Port
m.body(m.UPDATE, "ascReqData:evSubsc:notifUri", update(m.body("ascReqData:evS
ubsc:notifUri")).replace("iwf.com","10.178.254.158:30079")) //
IWF_loadBalancerIP_and_Port
end
rule "pt_h2d_ccri_rule_N7_To_Gx"
salience 20
```

```
when
m : IWFHttpRequest(getUri() matches ".*(npcf-smpolicycontrol/v1/sm-
policies)(/$|$)")
then
m.forwardPath=IWFConsts.FORWARD_TO_H2D
m.header(m.ADD, "diameterApplicationId", "16777238")
m.header(m.ADD, "diameterCommandCode", "272")
m.header(m.ADD, "requestType", "CREATE")
end
rule "pt_h2d_ccru_rule_N7_To_Gx"
salience 21
when
m : IWFHttpRequest(getUri() matches ".(npcf-smpolicycontrol/v1/sm-
policies/)(.)(/update)(/$|$)")
then
m.forwardPath=IWFConsts.FORWARD_TO_H2D
m.header(m.ADD, "diameterApplicationId", "16777238")
m.header(m.ADD, "diameterCommandCode", "272")
m.header(m.ADD, "requestType", "UPDATE")
m.header(m.ADD, "original-req-uri", m.getUri())
end
rule "pt_h2d_ccrt_rule_N7_To_Gx"
salience 21
when
m : IWFHttpRequest(getUri() matches ".(npcf-smpolicycontrol/v1/sm-
policies/)(.)(/delete)(/$|$)")
then
m.forwardPath=IWFConsts.FORWARD TO H2D
m.header(m.ADD, "diameterApplicationId", "16777238")
m.header(m.ADD, "diameterCommandCode", "272")
m.header(m.ADD, "requestType", "DELETE")
m.header(m.ADD, "original-req-uri", m.getUri())
end
```

#### **NF-Mediation Rule Configuration**

Add below rules to the mediation rules:

```
rule "default"
when
    m : NFHttpRequest(m.header("source") == "pcf")
then
    m.header(m.DEL, "custom-header-bad")
end
rule "scp-rule-header-1"
    salience 20
    agenda-group "scp-triggerpoint2"
when
    m : NFHttpRequest(m.header("custom-key") == "123")
then
```

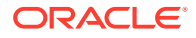

```
m.header(m.ADD, "custom-value", "pcf-nrf")
        m.header(m.UPDATE, "name", "nf", "pcfnf")
end
rule "scp-rule-body-2"
    salience 21
    agenda-group "scp-triggerpoint2"
when
    m : NFHttpRequest( (m.body("nfType") == "PCF") &&
                       (m.body("fqdn") matches "^(cisco).*") )
then
    m.body(m.ADD, "pcfInfo:supiRangeList[1]:end", "200000000")
    m.body(m.ADD, "pcfInfo:supiRangeList[1]:start", "1000000000")
    m.body(m.UPDATE, "nfServices[1]:ipEndPoints[1]:ipv4Address",
"10.75.213.100")
    m.body(m.DEL, "nfServices[1]:apiPrefix")
end
```

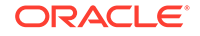

## 9 IWF Configurable Parameters

This section includes information about configurable parameters required during IWF installation.

The following tables describes the configuration parameters for each micro service that is configured during IWF deployment using <code>ociwf-custom.values.yaml</code> file:

### pcf-gateway Microservice

| Parameter                                           | Description       | Default Value                      |
|-----------------------------------------------------|-------------------|------------------------------------|
| global.dockerRegistry                               | Image repo        | cgbudocker.us.oracle.c<br>om :5655 |
| global.imageTag                                     | Image tag         | latest                             |
| pcf.deploymentOcpmPcfDiamGa<br>teway.envGatewayMode | Mode of gateway   | bsf                                |
| pcf.deploymentOcpmPcfDiamGa<br>teway.image          | Name of the image | diam-gateway                       |
| pcf.deploymentOcpmPcfDiamGa<br>teway.imageTag       | Tag of the Image  | 1.4.0                              |
| pcf.hostlp                                          | Host IP           | slave1=10.196.46.13                |

### Table 9-1 pcf-gateway Microservice

#### iwf-mediation

#### Table 9-2 IWF Mediation Configuration parameters

| Parameter                    | Description                                        | Default Value       |
|------------------------------|----------------------------------------------------|---------------------|
| image.name                   | Image name                                         | ocmed-iwf-mediation |
| image.repository             | Image repository name                              | reg-1:5000          |
| image.tag                    | Tag of Image                                       | 1.4.0               |
| service.active.ForwardToTest | Whether Trial rule test needs to be enabled or not | Disable             |
| service.active.nodePortHttp  | Http port to receive traffic                       | 30079               |
| service.active.nodePortHttps | Https port to receive traffic                      | 30080               |

iwf-mediation-test Micro service

#### Table 9-3 iwf-mediation-test Micro service

| Parameter        | Description           | Default Value      |
|------------------|-----------------------|--------------------|
| image.repository | Image repository name | reg-1:5000         |
| Image name       | Image name            | ocmed-iwfmediation |
| image.tag        | Tag of Image          | 1.4.0              |

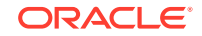

### nf-mediation

| Parameter                    | Description                                        | Default Value      |
|------------------------------|----------------------------------------------------|--------------------|
| image.name                   | Image name                                         | ocmed-nf-mediation |
| image.repository             | Image repository name                              | reg-1:5000         |
| image.tag                    | Tag of Image                                       | 1.4.0              |
| service.active.ForwardToTest | Whether Trial rule test needs to be enabled or not | Disable            |
| service.active.nodePortHttp  | Http port to receive traffic                       | 30081              |
| service.active.nodePortHttps | Https port to receive traffic                      | 30082              |

### Table 9-4 NF Mediation Configuration parameters

### nf-mediation-test Micro service

| Table 9-5 | nf-mediation-test Micro service |
|-----------|---------------------------------|
|           |                                 |

| Parameter        | Description           | Default Value     |
|------------------|-----------------------|-------------------|
| image.repository | Image repository name | reg-1:5000        |
| Image name       | Image name            | ocmed-nfmediation |
| image.tag        | Tag of Image          | 1.4.0             |

### iwf-d2h

| Table 9-6 | IWF D2H Configuration | parameters |
|-----------|-----------------------|------------|
|-----------|-----------------------|------------|

| Parameter        | Description                      | Default Value                                            |
|------------------|----------------------------------|----------------------------------------------------------|
| image.repository | Image repository name            | reg-1:5000                                               |
| image.name       | Image name                       | ociwf-iwfd2h                                             |
| image.tag        | Tag of Image                     | 1.4.0                                                    |
| opentracingHost  | Kubernetes master node IP addres | 127.0.0.1 (Customer must provide the correct IP address) |
| opentracingPort  | UDP node port of Jaeger-Agent    | 0 (Customer must provide the correct port)               |

### iwf-h2d

| Table 9-7 | IWF H2D | Configuration | parameters |
|-----------|---------|---------------|------------|
|-----------|---------|---------------|------------|

| Parameter            | Description                       | Default Value                                            |
|----------------------|-----------------------------------|----------------------------------------------------------|
| image.repositor<br>y | Image repository name             | reg-1:5000                                               |
| image.name           | Image name                        | ociwf-iwfh2d                                             |
| image.tag            | Tag of Image                      | 1.4.0                                                    |
| opentracingHost      | Kubernetes master node IP address | 127.0.0.1 (Customer must provide the correct IP address) |
| opentracingPort      | UDP node port of Jaeger-<br>Agent | 0 (Customer must provide the correct port)               |

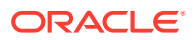

### iwf-diameterproxy

| Parameter             | Description                                                    | Default Value                                             |
|-----------------------|----------------------------------------------------------------|-----------------------------------------------------------|
| image.repos<br>itory  | Image repository name                                          | reg-1:5000                                                |
| image.name            | Image name                                                     | ociwf-iwfdiamproxy                                        |
| image.tag             | Tag of Image                                                   | 1.4.0                                                     |
| DIAMETER<br>_Realm    | Diameter Realm of PT diameter node                             | Customer must provide the realm to be used                |
| DIAMETER<br>_Identity | FQDN of PT diameter node                                       | Customer must provide the FQDN to be used                 |
| dpDBServic<br>e1      | MySQL cluster's node-1 IP address or<br>MySQL K8s service name | iwf-pt-mysql-svc (customer must<br>provide correct value) |
| dpDBServic<br>e2      | MySQL cluster's node-2IP addressor<br>MySQL K8s service name   | iwf-pt-mysql-svc (customer must<br>provide correct value) |
| opentracing<br>Host   | Kubernetes master node IP address                              | 127.0.0.1 (Customer must provide the correct IP address)  |
| opentracing<br>Port   | UDP node port of Jaeger-Agent                                  | 0 (Customer must provide the<br>correct port)             |
| pcfDiscover<br>yMode  | Flag which enables to switch modes(PDRA and D2H)               | true                                                      |
| connectorM<br>ode     | Mode of Diameter Connector                                     | bsf                                                       |

### Table 9-8 IWF Diameter Proxy Configuration parameters

### iwf-mysql

### Table 9-9 IWF MYSQL Configuration parameters

| Paramete<br>r     | Description                                   | Default Value    | Notes                                                                                                    |
|-------------------|-----------------------------------------------|------------------|----------------------------------------------------------------------------------------------------|
| enabled           | Option to provision<br>local K8s MySQL<br>pod | false            | Customer needs to fill it. When set to<br>true the local mysql pod is brought up<br>(Note: This is only for testing purpose,<br>not for production. Production<br>environment is expected to use<br>MySQL cluster) |
| mysqlUse<br>r     | MySQL User name                               | iwf_diameter_usr | Customer needs to fill the user name<br>to be used <b>Note</b> : This is only<br>applicable when the above mentioned<br>"enabled" option is set to true, else<br>customer need not configure.                      |
| mysqlPas<br>sword | MySQL User<br>password                        |                  | Customer needs to fill the user<br>password to be used (Note: This is<br>only applicable when the above<br>mentioned "enabled" option is set to<br>true, else customer need not<br>configure)                      |

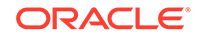

| Paramete<br>r                                  | Description                                                         | Default Value                                                                                                    | Notes                                                                                                    |
|------------------------------------------------|---------------------------------------------------------------------|----------------------------------------------------------------------------------------------------|----------------------------------------------------------------------------------------------------|
| initializatio<br>nFiles.iwf-<br>db.sql         | Mysql ddl<br>commands to be<br>run while deploying<br>the Mysql pod | CREATE<br>DATABASE IF NOT<br>EXISTS diameter<br>DEFAULT<br>CHARACTER SET<br>utf8 DEFAULT<br>COLLATE<br>utf8_general_ci; | Should Not be changed (Note: This is<br>only applicable when the above<br>mentioned "enabled" option is set to<br>true, else customer need not<br>configure)                                                                                              |
| initializatio<br>nFiles.per<br>mission.s<br>ql | Mysql permission<br>to the user                                     | GRANT ALL<br>PRIVILEGES ON *.*<br>TO<br>'iwf_diameter_usr'@'<br>%';                                                     | Customer needs to edit the "user<br>name" in the command command,<br>based on the value set to "mysqlUser"<br>option. (Note: This is only applicable<br>when the above mentioned "enabled"<br>option is set to true, else customer<br>need not configure) |

Table 9-9 (Cont.) IWF MYSQL Configuration parameters

### iwf-nrfclient

| Table 9-10 | IWF NRF Client | Configuration | parameters |
|------------|----------------|---------------|------------|
|------------|----------------|---------------|------------|

| Parameter        | Description           | Default Value      |
|------------------|-----------------------|--------------------|
| image.repository | Image repository name | dsr-master0:5000   |
| image.name       | Image name            | ociwf-iwfnrfclient |
| image.tag        | Tag of Image          | 1.4.0              |

| Table 9-11 | iwf-pcfdiscovery | y Micro service |
|------------|------------------|-----------------|
|------------|------------------|-----------------|

| Parameter            | Description                       | Default Value                                            |
|----------------------|-----------------------------------|----------------------------------------------------------|
| image.repos<br>itory | Image repository Name             | reg-1:5000                                               |
| image.name           | Image Name                        | ociwf                                                    |
| image.tag            | Tag or Image                      | 1.4.0                                                    |
| opentracing<br>Host  | Kubernetes master node IP address | 127.0.0.1 (Customer must provide the correct IP address) |
| opentracing<br>Port  | UDP node port of Jaeger-Agent     | 0 (Customer must provide the<br>correct port)            |
| bsfSvc               | Service or IP of the BSF          |                                                          |
| bsfPort              | Port of the BSF                   | 8080                                                     |

### **Diameter Peer configuration**

Peer nodes are configured in gateway in <code>configmap-pcf-diam-gateway-service-diameter.yaml</code> file in location of <code>chart pcf/templates</code>

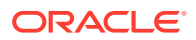

```
The sample is provided below:
apiVersion: v1
kind: ConfigMap
metadata:
 name: pcf-diam-gateway-config-peers
data:
  diameter-config-peers: |
    version: '0.3'
   kind: 'diameter-config'
    metadata:
      label: 'diameter-config-peers'
    setting:
      reconnectDelay: 3
      responseTimeout: 5
      connectionTimeOut: 3
      watchdogInterval: 6
      transport: 'TCP'
    # type: [af, dra]
    nodes:
      - name: 'P-CSCF'
        type: 'pcrf'
        responseOnly: true
        host: '10.75.215.205'
        port: 3880
        realm: 'ociwf.oracle.com'
```

identity: 'pcrfsim.ociwf.oracle.com'

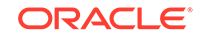

| Parameters     |                  | Definitions                                                                     |  |
|----------------|------------------|---------------------------------------------------------------------------------|--|
| reconnectDelay |                  | Time delay in seconds between successive peer connection establishment attempts |  |
| responseTimed  | out              | Response timer value in seconds                                                 |  |
| connectionTime | eOut             | Connection timer value in seconds                                               |  |
| watchdogInterv | /al              | Inactivity time in seconds after which DWR will be triggered                    |  |
| transport      |                  | Transport protocol type "TCP"                                                   |  |
| Nodes (list)   | name             | Name of the peer node                                                           |  |
|                | response<br>Only | Indicates the Diameter GW proxy client or server                                |  |
| host           |                  | IP address of the peer node                                                     |  |
|                | port             | Port on which peer node listens for connections                                 |  |
|                | realm            | Realm of the peer node                                                          |  |
|                | identity         | FQDN of the peer node                                                           |  |

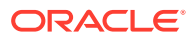

## A Appendix IWF Yaml Files

This section includes information about configurable parameters defined in IWF Yaml Files.

```
Sample ociwf-custom-values-1.4.0.yaml file:
```

```
# Copyright 2018 (C), Oracle and/or its affiliates. All rights reserved.
# Default values for iwf-pt.
# This is a YAML-formatted file.
# Declare variables to be passed into your templates
namespace: iwfsvc
#-----diam-gateway-----
pcf:
 global:
   dockerRegistry: cgbudocker.us.oracle.com:5655
   imageTag: staging-493384
 pcf:
   hostIp: slave1=10.196.46.13
   deploymentOcpmPcfDiamGateway:
     envGatewayMode: bsf
     image: diam-gateway
     imageTag: 1.4.0
#-----mysql-----mysql------
iwf-mysql:
 enabled: true
 mysqlUser: iwf_diameter_usr
 mysqlPassword: Dukw1@m?
 initializationFiles:
  iwf-db.sql: |-
     CREATE DATABASE IF NOT EXISTS diameter DEFAULT CHARACTER SET utf8
DEFAULT COLLATE utf8_general_ci;
  permission.sql: |-
     GRANT ALL PRIVILEGES ON *.* TO 'iwf_diameter_usr'@'%';
#-----dp-----dp------dp-------
iwf-diameterproxy:
 image:
   repository: reg-1:5000
   name: ociwf-iwfdiamproxy
   tag: 1.4.0
 DIAMETER_Realm: ociwf.oracle.com
 DIAMETER_Identity: iwf.ociwf.oracle.com
 dpDBService1: iwf-pt-mysql-svc
 dpDBService2: iwf-pt-mysql-svc
```

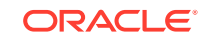

```
opentracingHost: 10.75.157.169
 opentracingPort: 32460
 mysqlUsername: iwf_diameter_usr
 mysqlPassword: Dukw1@m?
 pcfDiscoveryMode: true
 connectorMode: bsf
#-----d2h------d2h-------
iwf-d2h:
 image:
   repository: reg-1:5000
   name: ociwf-iwfd2h
   tag: 1.4.0
 opentracingHost: 10.75.157.169
 opentracingPort: 32460
#-----h2d------h2d-------
iwf-h2d:
 image:
   repository: reg-1:5000
   name: ociwf-iwfh2d
   tag: 1.4.0
 opentracingHost: 10.75.157.169
 opentracingPort: 32460
#-----
mediation-----
iwf-mediation:
 image:
   repository: reg-1:5000
   name: ocmed-iwfmediation
   tag: 1.4.0
 service:
   active:
    nodePortHttp: 30079
    nodePortHttps: 30080
    forwardToTest: Disable
 opentracingHost: 10.75.157.169
 opentracingPort: 32460
#-----mediation-----
nf-mediation:
 enabled: true
 image:
   repository: reg-1:5000
   name: ocmed-nfmediation
   tag: 1.4.0
```

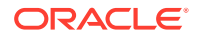

```
service:
   active:
     nodePortHttp: 30081
    nodePortHttps: 30082
     forwardToTest: Disable
 opentracingHost: 10.75.157.169
 opentracingPort: 32460
#-----nrfclient-----
iwf-nrfclient:
 image:
   repository: reg-1:5000
   name: ociwf-iwfnrfclient
   tag: 1.4.0
#-----pcfDiscovery-----
iwf-pcfdiscovery:
 image:
   repository: reg-1:5000
   name: ociwf-iwfpcfdiscovery
   tag: 1.4.0
 opentracingHost: 10.75.157.169
 opentracingPort: 32460
 bsfSvc: bsf-stub-service.default
 bsfPort: 8080
```